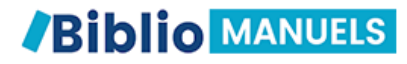

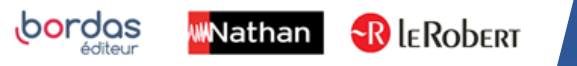

## COMMENT TÉLÉCHARGER MES MANUELS ÉLÈVES SUR MON ORDINATEUR ?

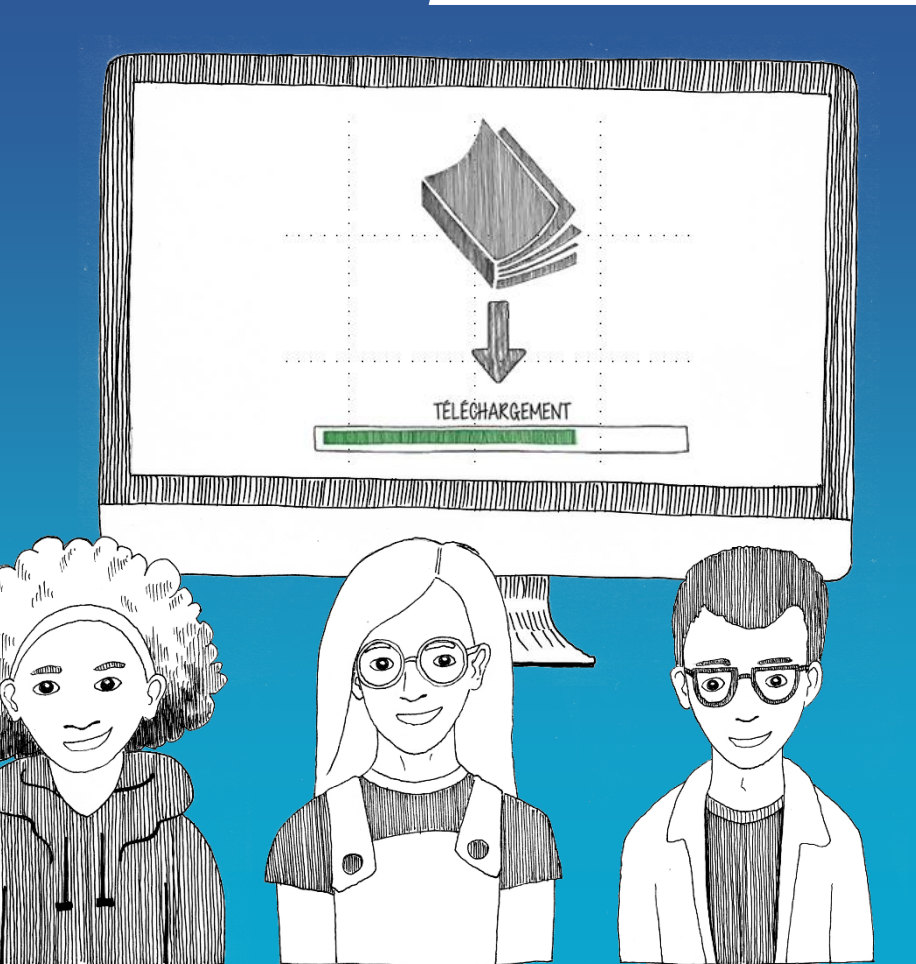

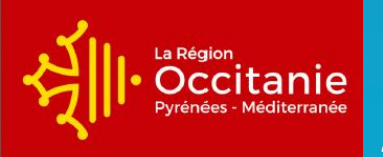

Académie de Montpellier

1

## Connectez-vous sur mon ENT Occitanie – Académie de Montpellier – avec vos **identifiants.**

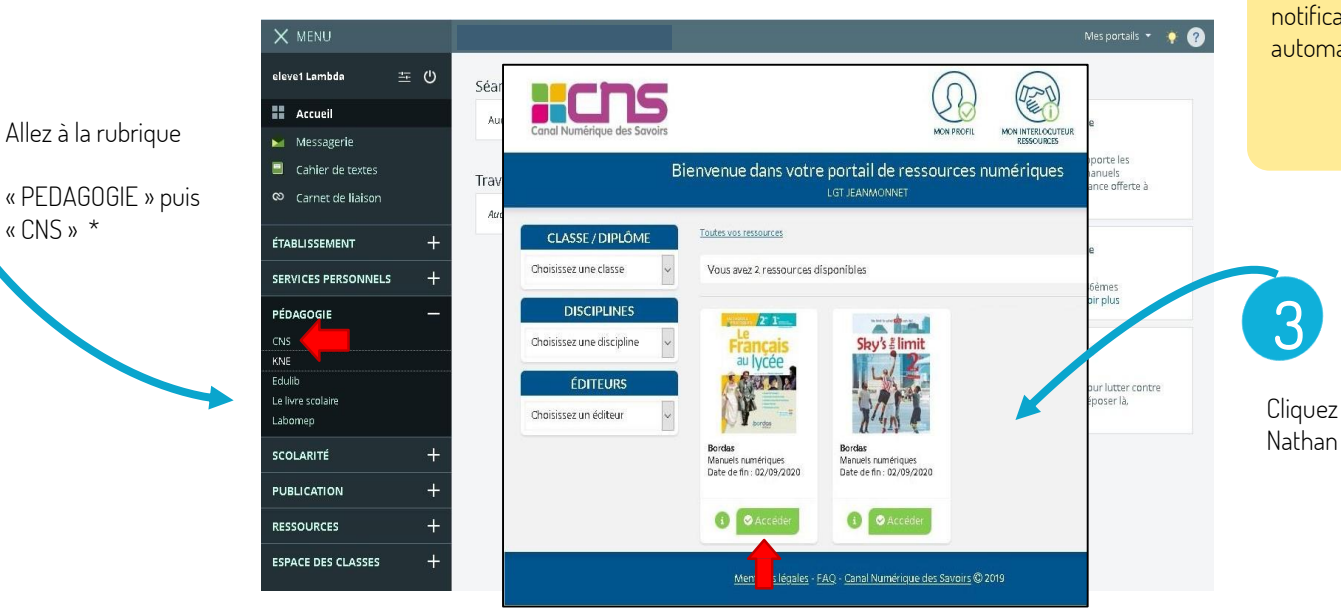

\* Attention cette rubrique peut aussi porter le nom de « RESSOURCES NUMERIQUES »

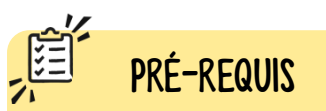

Avant de faire ces manipulations, nous vous invitons **à Mettre à jour l'application Biblio Manuels** sur votre Ordinateur via le Play Store. Pour les mises à jour suivantes, une notification vous sera envoyée automatiquement.

Cliquez ensuite sur le manuel Bordas, Nathan ou Le Robert de votre discipline.

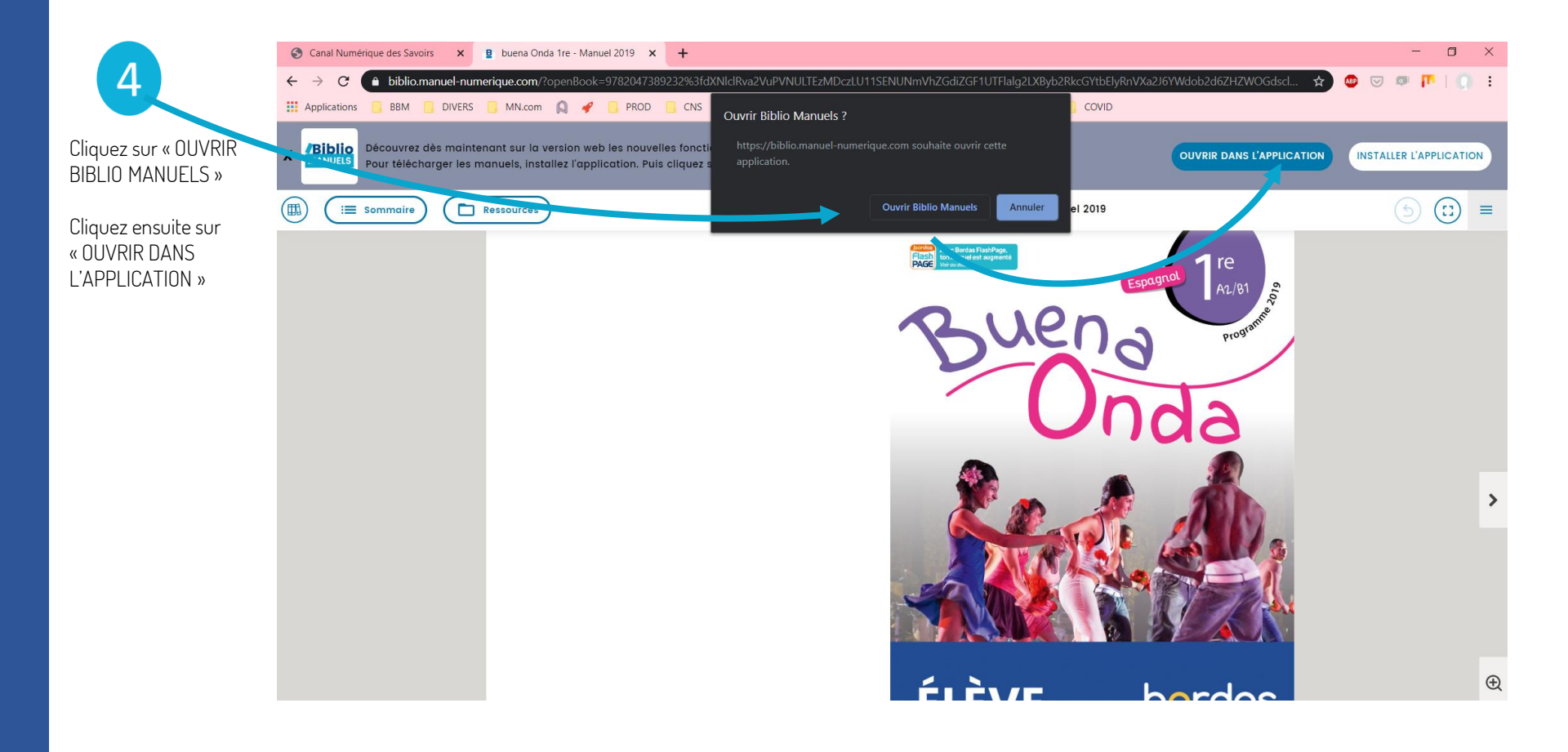

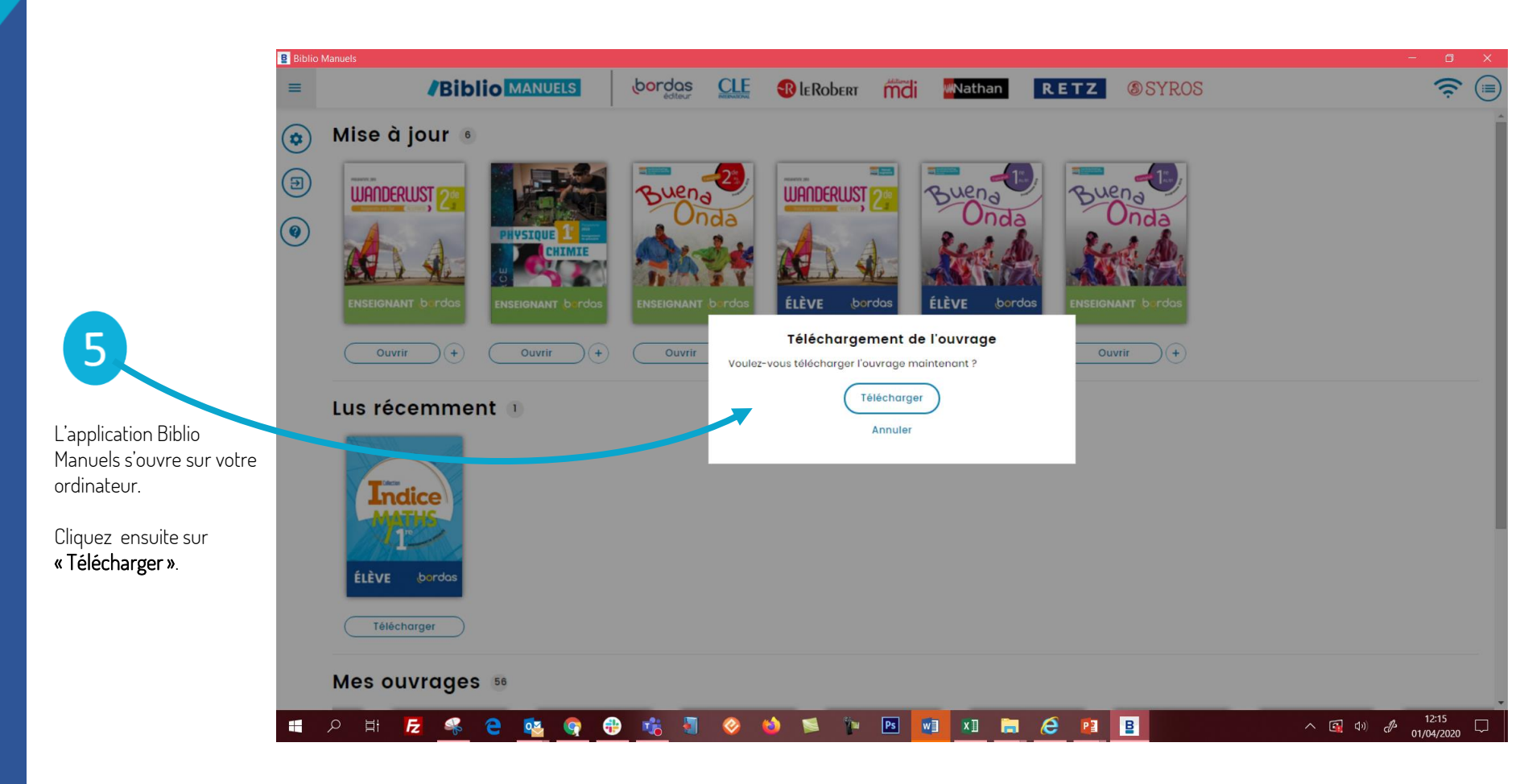

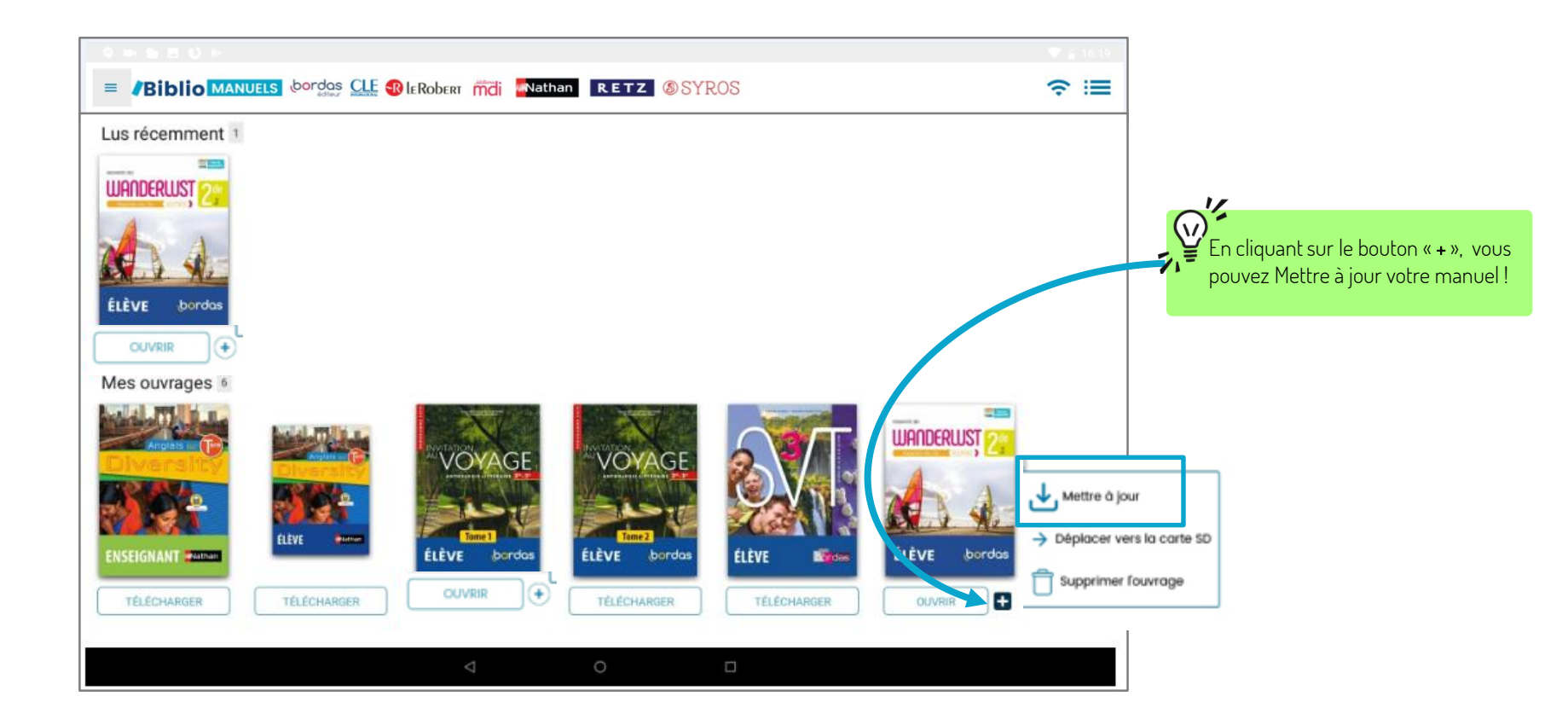

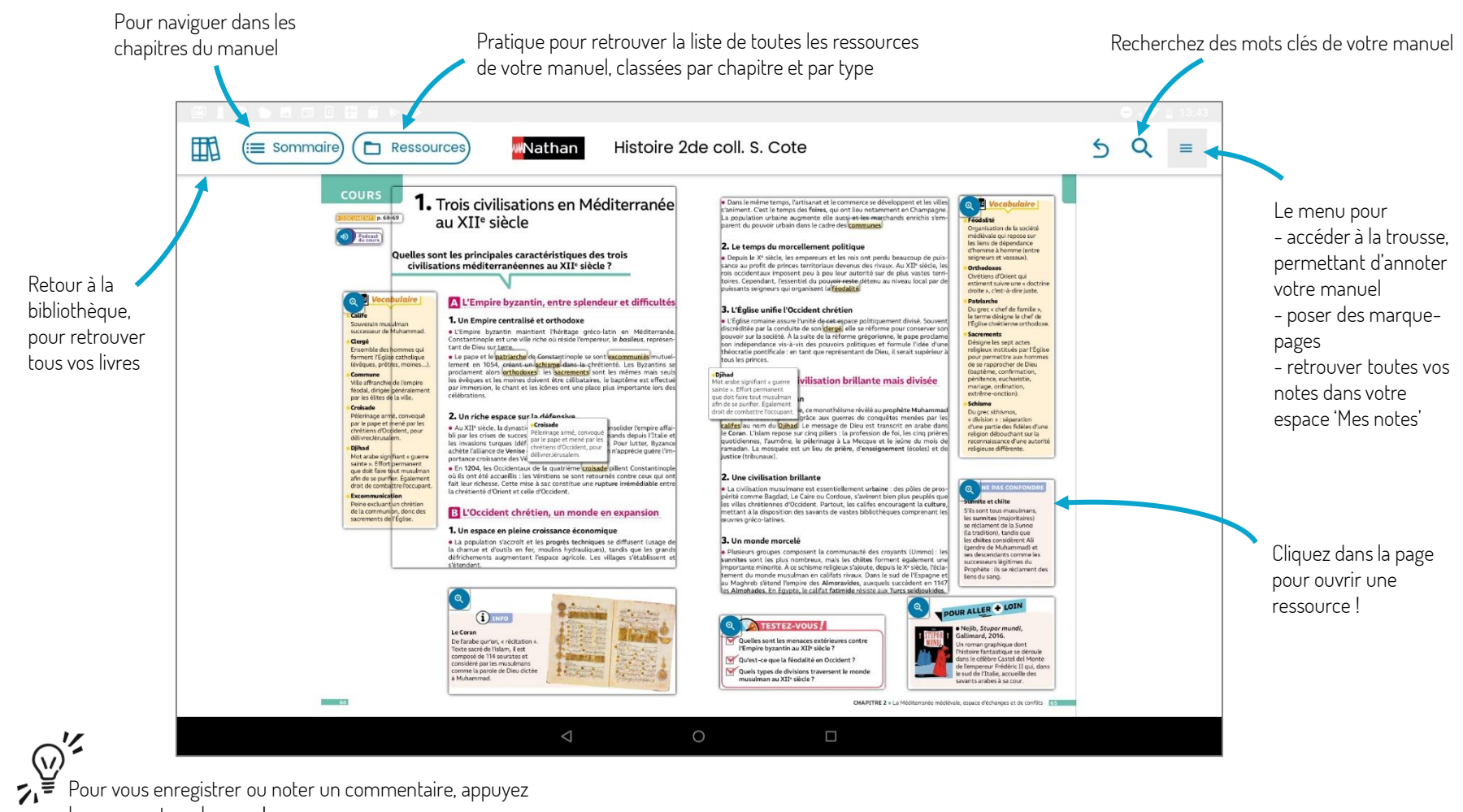

Pour vous enregistrer ou noter un commentaire, appuyez longuement sur la page !